# MGT Mail 第三方軟體收信設定說明

1. <u>Microsoft Outlook 2021 LTSC</u>

Page 2-10

2. Apple MacOS Mail

Page 11-13

3. <u>Google Gmail</u>

Page 14-20

- 本教學以sysop@mgt.ncu.edu.tw為範例,請 自行修改為您自有帳號
- 請勾選"我要手動設定我的帳戶"後點選連線

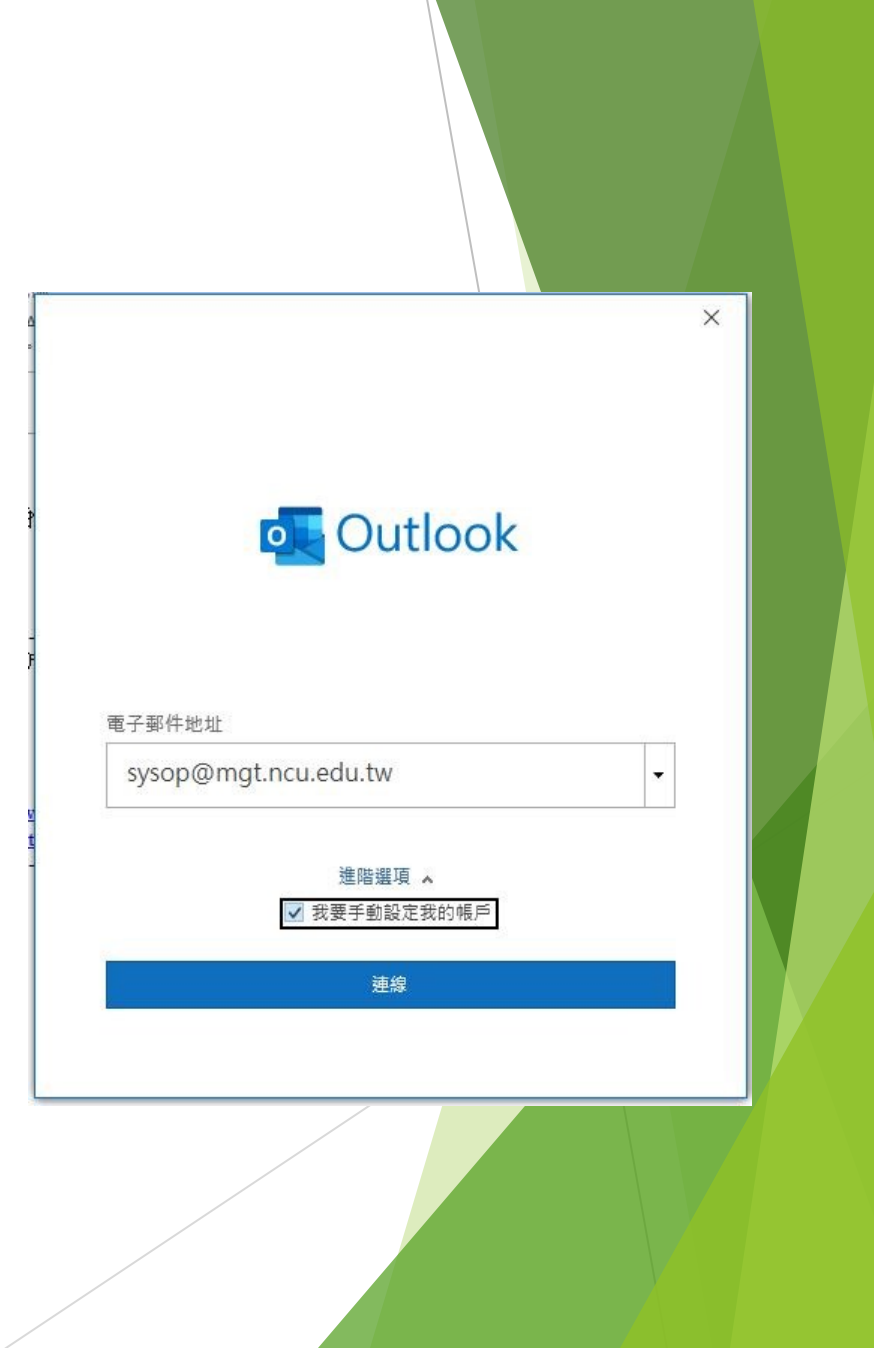

• 請選擇 "POP"

| outlook       |             |               |        | × |
|---------------|-------------|---------------|--------|---|
| 進階設定          |             |               |        |   |
| Microsoft 365 | Outlook.com | Exchange      | Google |   |
| POP           |             | Exchange 2013 |        |   |
|               |             | 20x7/104      |        |   |
| 1 F F         |             |               |        |   |
|               |             |               |        |   |

• 請輸入您的密碼後點選連線

|                      | >       |
|----------------------|---------|
| POP 帳戶設定             |         |
| svsop@mgt.ncu.edu.tw | (不是您嗎?) |
| -yp                  |         |
| <b>家</b> 種           |         |
| *****                | 0       |
|                      | .0.     |
|                      |         |
|                      |         |
|                      |         |
|                      |         |
|                      |         |
|                      |         |
|                      |         |
|                      |         |
|                      |         |
|                      |         |
|                      |         |
|                      |         |
|                      |         |
|                      |         |
| 返回                   | 連線      |
|                      |         |
|                      |         |
|                      |         |
|                      |         |
|                      |         |
|                      |         |

 此時會跳出要求輸入名稱及密碼的視窗,請點 選"取消"

| 周際維      | 閉路電子郵件 - sy | sop@mgt.ncu.edu.tw X                   |
|----------|-------------|----------------------------------------|
| <u> </u> | 伺服器         |                                        |
|          | 使用者名稱(U):   | svsop@mat.ncu.edu.tw                   |
|          | 密碼(P):      | ++++++++++++++++++++++++++++++++++++++ |
|          | ☑ 將密碼儲存在    | '<br>密碼清單中(S)                          |
|          |             | 確定 取消                                  |
| _        |             |                                        |

• 選擇"變更帳戶設定"

|               |                   | 1         |         |       |
|---------------|-------------------|-----------|---------|-------|
|               |                   |           |         |       |
| <b>0</b>      | outlook           |           |         |       |
| 發生錯           | 铝                 |           |         |       |
| 58.1.38       | RX .              |           |         |       |
| 我們無法<br>一次,   | է登入 內送 (POP) 伺服   | 器。請檢查您的電子 | 郵件地址與密碼 | ,然後再試 |
| $\rightarrow$ | 不是 sysop@mgt.ncu. | edu.tw 嗎? |         |       |
| $\rightarrow$ | 變更帳戶設定            |           |         |       |
|               |                   |           |         |       |
|               |                   |           |         |       |
|               |                   |           |         |       |
|               |                   |           |         |       |
|               |                   |           |         |       |
| 重試            |                   |           |         |       |
|               |                   |           |         |       |
|               |                   |           |         |       |
|               | /                 |           |         |       |

- 將內送郵件伺服器設定為 mxx.mgt.ncu.edu.tw
- 連接埠設定為 995
- 勾選此伺服器需要加密連線

- 外寄郵件伺服器設定為 mxx.mgt.ncu.edu.tw
- 連接埠設定為 587
- 加密方法 **STARTTLS**
- 輸入結束後選擇下一步

| POP I  | 長戶設定               |     |     |        |
|--------|--------------------|-----|-----|--------|
| sysop@ | mgt.ncu.edu.tw     |     | (   | 不是您嗎?) |
| 內送郵作   | ŧ                  |     |     |        |
| 伺服器    | mxx.mgt.ncu.edu.tw | 連接埠 | 995 |        |
| ☑ 此伺   | 服器需要加密連線 (SSL/TLS) |     |     |        |
| □ 需要   | 使用安全密碼驗證 (SPA) 登入  |     |     |        |
| 外寄郵件   | ŧ°.                |     |     |        |
| 伺服器    | mxx.mgt.ncu.edu.tw |     | 連接埠 | 587    |
| 加密方法   | startls 👻          |     |     |        |
| □ 需要   | 使用安全密碼驗證 (SPA) 登入  |     |     |        |
| 郵件傳送   | ž                  |     |     |        |
| □ 使用   | 現有的資料檔案            |     |     |        |
|        |                    | 瀏覽  |     |        |
|        |                    |     |     |        |
|        |                    |     |     |        |
| 返回     |                    |     | 2   | 下一步    |
|        |                    |     |     |        |

• 請再度輸入您的密碼後點選連線

| POP 帳戶設定             |         |
|----------------------|---------|
| sysop@mgt.ncu.edu.tw | (不是您嗎?) |
| 変碼                   |         |
| h*****               | 0       |
|                      |         |
|                      |         |
|                      |         |
|                      |         |
|                      |         |
|                      |         |
|                      |         |
|                      |         |
|                      |         |
|                      |         |
|                      |         |
|                      |         |
| 返回                   | 連線      |
|                      |         |
|                      |         |
|                      |         |
|                      |         |
|                      |         |

- 此時請將使用者名稱欄位內將@後區塊刪除
- 如本圖設定後使用者名稱僅剩下sysop
- 完成後點選確定

| 網際維        | 周路電子郵件 - sy | sop@mgt.ncu.edu.tw X |
|------------|-------------|----------------------|
| <b>}</b> > | 請輸入您在下列     | 同服器的使用者名稱和密碼。        |
|            | 伺服器         | mxx.mgt.ncu.edu.tw   |
|            | 使用者名稱(U):   | sysop@mgt.ncu.edu.tw |
|            | 密碼(P):      | *****                |
|            | ☑ 將密碼儲存在    | 密碼清單中(S)             |
|            |             | 確定 取消                |
| _          |             | 111.2月               |

- 新增完成
- 若出現其他錯誤,請聯繫 sysop@mgt.ncu.edu.tw 中央大學分機66061

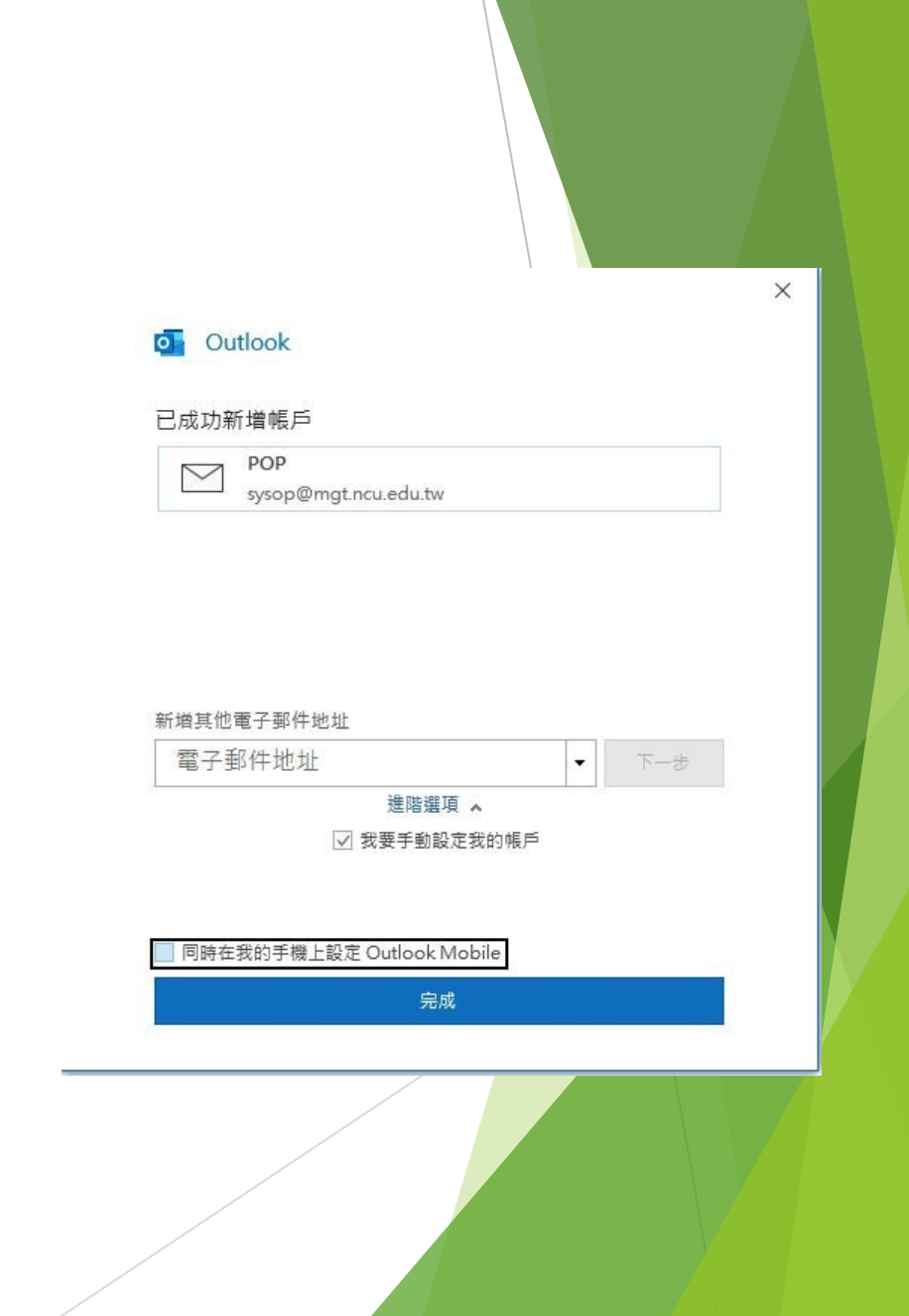

# Apple MacOS Mail-1

- 本教學以sysop@mgt.ncu.edu.tw為範例,請 自行修改為您自有帳號
- 請勾選"Other Mail Account..."後點選 Continue

Choose a Mail account provider...

?

iCloud

- Microsoft Exchange
- Google<sup>™</sup>

o yahoo!

- Aol.
- **163** 网易免费邮 mail.163.com
- 126 网易免费邮 www.126.com

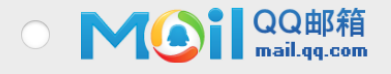

Other Mail Account...

Cancel

Continue

### Apple MacOS Mail-2

• 請輸入對應資訊及密碼後點選 Sign In

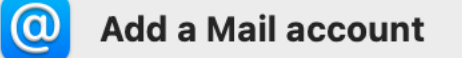

To get started, fill out the following information:

| Name:          | sysop                                      |
|----------------|--------------------------------------------|
| Email Address: | sysop@mgt.ncu.edu.tw                       |
| Password:      | ••••••                                     |
|                | Unable to verify account name or password. |
| Cancel         | Back Sign In                               |
|                |                                            |

# Apple MacOS Mail-3

- 認證失敗後請手動輸入以下資訊
- User Name: 使用者帳號,不含
   @mgt.ncu.edu.tw
- Account Type選擇 POP
- 兩個Mail Server欄位皆輸入
   mxx.mgt.ncu.edu.tw
- 輸入後點選Sign In即可完成
- 若出現其他錯誤,請聯繫 sysop@mgt.ncu.edu.tw 中央大學分機66061

| Email Address:        | sysop@mgt.ncu.edu.tw                       |
|-----------------------|--------------------------------------------|
| User Name:            | sysop                                      |
| Password:             | •••••                                      |
| Account Type:         | POP                                        |
| Incoming Mail Server: | mxx.mgt.ncu.edu.tw                         |
| Outgoing Mail Server: | mxx.mgt.ncu.edu.tw                         |
|                       | Unable to verify account name or password. |
| Cancel                | Back Sign In                               |
|                       |                                            |

- 本教學以sysop@mgt.ncu.edu.tw為範例,請自行修改 為您自有帳號
- 登入Gmail後,請點選右上齒輪,並選取查看所有設定

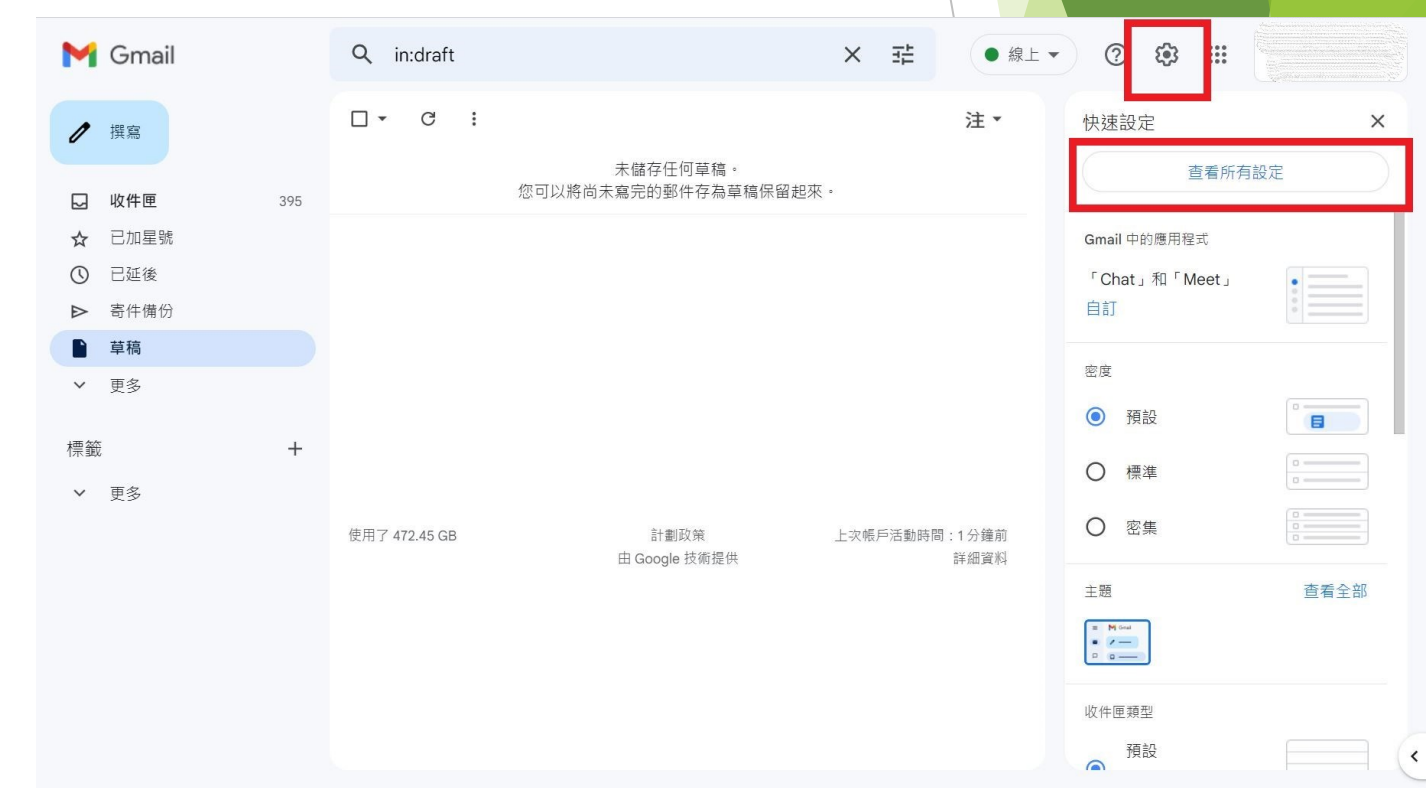

- 於設定頁面上方選擇"帳戶和匯入"
- 找到下方的"查看其他帳戶的郵件",並點選新增帳戶郵件

| M       | Gmail                 | <b>Q</b> 在郵件中搜尋                                         | 丰                                                                                    | <ul> <li>線上&lt; ⑦ 贷</li> </ul> |             |
|---------|-----------------------|---------------------------------------------------------|--------------------------------------------------------------------------------------|--------------------------------|-------------|
| 0       | 撰寫                    | 設定                                                      |                                                                                      |                                | 注▼          |
|         | <b>收件匣</b> 39<br>已加星號 | 一般設定 標載 收件座 顺<br>5<br>背景主題                              | 户和進入 助逛益和封鎖的氾证 聘合和 POP/IMAP                                                          | 外疳栓式 即時週前和 Meet 系              | 理階 雕線設定<br> |
| Z<br>V  | 已延後                   | 變更帳戶設定:                                                 | 「Google 帳戶」設定<br>變更密碼和安全性選項,以及使用其他 Google 服務。                                        |                                |             |
| D       | 草稿                    | <b>匯入郵件與聯絡人:</b><br>瞭解詳情                                | 從 Yahoo!、Hotmail、AOL、其他網頁郵件或 POP3 帳/<br>匯入郵件與聯絡人                                     | 戶匯入。                           |             |
| ~<br>標籤 | 更多<br>-               | 選擇寄件地址:<br>(使用 國立中央大學 郵件 從您的其(<br>■ 電子郵件地址傳送郵件)<br>瞭解詳情 | <sup>步</sup> 新增另一個電子郵件地址                                                             |                                | 修改資訊        |
| ~       | 更多                    | 查看其他帳戶的郵件:<br>瞭解詳情                                      | 新增郵件帳戶                                                                               |                                |             |
|         |                       | 授權以下使用者存取我的帳<br>戶:                                      | 新增其他帳戶                                                                               |                                |             |
|         |                       | (允許其他人讀取您的郵件,並替您<br>傳送郵件)<br>瞭解詳情                       | 標示為已讀取<br><ul> <li>將其他使用者開啟的會話群組標示為已讀取狀態。</li> <li>將其他使用者開啟的會話群組保留為未讀取狀態。</li> </ul> |                                |             |
|         |                       |                                                         | 寄件者資訊<br><ul> <li>         願示這個地址和寄件者(「寄件者:」)         <ul> <li></li></ul></li></ul>  |                                | (           |

• 輸入您的電子郵件地址後點選繼續

| M 國立中央大學 郵件 - 新增郵件幅戶 - Google Chrome | _ | ×     |
|--------------------------------------|---|-------|
|                                      |   | <br>Ð |
| 新增郵件帳戶                               |   | ~     |
| 輸入要新增的電子郵件地址。                        |   |       |
| 電子郵件地址: sysop@mgt.ncu.edu.tw         |   |       |
| 取消 <mark>繼續</mark> 》                 |   |       |
|                                      |   |       |

- 輸入以下資訊
- 使用者名稱:您的帳號,**不含@mgt.ncu.edu.tw**
- 密碼
- POP伺服器:mxx.mgt.ncu.edu.tw
- 連接埠:**995**
- 若您僅使用Gmail為唯一收信介面,請不要勾選
   "在伺服器上保留副本",信箱會因為信件過量導
   致無法收到新信件
- 請勾選一律使用安全連線SSL後點選新增帳戶

|   | ▶ 國立中央大學管院電算中心 郵件 - 新 | 所增鄧件帳戶 - Google Chrome        |          | -   |                          | × |
|---|-----------------------|-------------------------------|----------|-----|--------------------------|---|
|   | <b>A</b>              |                               |          |     | and a state of the state | Q |
|   | 新增郵件帳戶                |                               |          |     |                          |   |
| W | 輸入 sysop@mgt.nc       | u.edu.tw 的電子郵件設定。 <u>瞭解詳情</u> |          |     |                          |   |
|   | 電子郵件地址:               | sysop@mgt.ncu.edu.tw          |          |     |                          |   |
|   | 使用者名稱:                | sysop                         |          |     |                          |   |
|   | 密碼:                   | ••••••                        |          |     |                          |   |
|   | POP 伺服器:              | mxx.mgt.ncu.edu.tw            | 通訊埠:     | 995 | ~                        |   |
| _ |                       | 在伺服器上保留已擷取郵件的副本。 瞭解記          | <u> </u> |     |                          |   |
| Ē |                       | 摄取郵件時,一律使用安全連線 (SSL)。 購       | 解詳情      |     |                          |   |
| 首 |                       | 將外來郵件標示為: sysop@mgt.ncu.ed    | u.tw 💊   | •   |                          |   |
| 7 |                       | 封存內收郵件 (不要存在「收件匣」中)           |          |     |                          |   |
|   |                       | 取消 《上一步 新增帳戶 »                |          |     |                          |   |

#### • 點選繼續

| 4                                                             |                 |  | 07 |
|---------------------------------------------------------------|-----------------|--|----|
| 您已新增電子郵件帳戶。                                                   |                 |  |    |
| 您現在可以從這個帳戶擷取郵件。<br>您是否也想用 sysop@mgt.ncu.edu                   | I.tw 來傳送郵件?     |  |    |
| <ul> <li>是的,我想用 sysop@mgt.ncu</li> <li>否 (您可以稍後變更)</li> </ul> | ı.edu.tw 來傳送郵件。 |  |    |
|                                                               | 繼續》             |  |    |
|                                                               |                 |  |    |
|                                                               |                 |  |    |
|                                                               |                 |  |    |
|                                                               |                 |  |    |
|                                                               |                 |  |    |

• 輸入名稱後點選下一步

| ▶ 國立中央大學 郵件 - 新增您其他的I            | 電子郵件地址 - Google Chrome —       | × |
|----------------------------------|--------------------------------|---|
| •                                |                                | Ð |
| 新增您其他的電子                         | 邮件地址                           |   |
| <b>輸入您其他電子郵件地</b><br>(您所傳送的郵件上會顯 | <b>也址的資訊。</b><br>示您的姓名和電子郵件地址) |   |
| 名稱:                              |                                |   |
| 電子郵件地址:                          | sysop@mgt.ncu.edu.tw           |   |
|                                  | 視為別名。 <u>瞭解詳情</u>              |   |
|                                  | 指定不同的 [回覆至] 地址 (選用)            |   |
|                                  | 取消 下一步 »                       |   |
|                                  |                                |   |
|                                  |                                |   |
|                                  |                                |   |
|                                  |                                |   |
|                                  |                                |   |
|                                  |                                |   |
|                                  |                                |   |
|                                  |                                |   |
|                                  |                                |   |

- 輸入以下資訊
- SMTP伺服器:mxx.mgt.ncu.edu.tw
- 連接埠:587
- 使用者名稱,**不含@mgt.ncu.edu.tw**
- 密碼
- 使用TLS
- 點選新增帳戶後即可完成,部分情況Google會要求您至收件匣收取認證碼,請再依指示完成
- 若出現其他錯誤,請聯繫 sysop@mgt.ncu.edu.tw 中央大學分機66061

| ┙ 國立中央大學 郵件 - 新增您其他的電子郵件地址 - Google Chrome                                                              | -    |    | × |
|----------------------------------------------------------------------------------------------------|------|----|---|
| •                                                                                                    |      | 07 | Ð |
| 新增您其他的電子郵件地址                                                                                            |      |    |   |
| 透過 SMTP 伺服器傳送郵件                                                                                         |      |    |   |
| 將您的郵件設為透過 mgt.ncu.edu.tw SMTP 伺服器傳送 <u>瞭解詳情</u>                                                         | 1    |    |   |
| SMTP 伺服器: mxx.mgt.ncu.edu.tw                                                                            | 通訊埠: | :  |   |
| 使用者名稱: sysop                                                                                            |      |    |   |
| 密碼:                                                                                                    |      |    |   |
| <ul> <li>● 採用 <u>TLS</u> 的加密連線 (建議使用)</li> <li>○ 採用 <u>SSL</u> 的加密連線</li> <li>取消 《上一步 新增帳戶 »</li> </ul> |      |    |   |
|                                                                                                    |      |    |   |